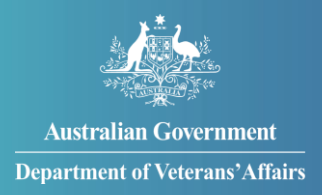

# How to update your correspondence preference

You can change your correspondence preference from your current setting through MyService.

Over time, we are increasing the range of letters that can be sent to you in myGov. You can choose to receive these letters by post or in your myGov inbox as they become available digitally.

## Contents

| Step 1 – Select 'Correspondence'               | 3 |
|------------------------------------------------|---|
| Step 2 – Update your correspondence preference | 4 |

**Note:** This guide shows images of sample screens. The screens do not contain information about any real DVA clients.

1

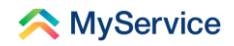

**Note**: When you receive DVA correspondence sent to your myGov inbox, it will appear in the inbox on your myGov home page.

| Australian Government myGov                                                                                                    |                                           | <u>+</u>                  | łome Browse                    | e Search Q M                                | y account   🗸<br><u>Help</u> |
|----------------------------------------------------------------------------------------------------|-------------------------------------------|---------------------------|--------------------------------|---------------------------------------------|------------------------------|
| Welcome<br>JO<br>Last sign in: 9 August 2022 02:50:45 PM AEDT<br>Marked important messages from<br>linked services               | Manage linked services a personal details | and                       | F<br>Track payr<br>application | Payments & Claim<br>nents, claims and<br>Is | 🕹 Assi<br>S                  |
| Tasks<br>You don't have any Centrelink tasks<br>Centrelink tasks will appear here when you need to<br>Linked services (5 linked) | complete them.                            |                           |                                | View ar                                     | ıd link services ≯           |
| Go to<br>Centrelink                                                                                                    | Go to<br>Medicare                         | Go to<br>My Health Record | C                              | Go to<br>MyService                          | C                            |

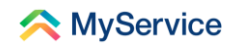

## **Step 1 – Select 'Correspondence'**

Sign in to your MyService account and select 'Correspondence' on the home screen.

**Note**: Your home screen might look a little different to the one shown here. Look for 'Correspondence' under 'Your information'.

|                                                                            | 24hr counselling and support services 🗸                                                                                                    | Return to <b>my</b><br>Gov |           |
|----------------------------------------------------------------------------|----------------------------------------------------------------------------------------------------|----------------------------|-----------|
| 📯 MyService                                                                |                                                                                                    | Sign out                   |           |
| Good afternoon                                                             |                                                                                                    |                            | ଞ<br>Help |
| Tasks                                                                      | Claims                                                                                                    |                            |           |
| No new tasks                                                               | 1 claim submitted >                                                                                                    |                            |           |
| Services and benefits                                                      | Your information                                                                                                    |                            |           |
| Apply now         What can I apply for?         Request review of decision | <ul> <li>A My details</li> <li>⇒ Service history</li> <li>              Aryment destination             /~ Representation      </li> </ul> |                            |           |
| Australian Government                                                      | Accepted conditions     Correspondence                                                                                                    | rms of use Feedback        |           |
| Department of Veterans' Affairs                                            | Department o                                                                                                    | f Veterans' Affairs 🖄      |           |

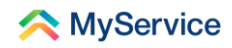

### **Step 2 – Update your correspondence preference**

You will now be on the 'Correspondence' screen. This is where you can manage your correspondence preferences and download or request official letters.

#### **Correspondence by post**

If you want to receive your letters by post, select 'Send all my correspondence by post'.

#### **Correspondence digitally**

If you want to receive digitally available letters in myGov, select 'Send all my correspondence to my myGov inbox when available digitally'. If a letter isn't available digitally, it will automatically be sent by post.

Once you've chosen your preference, select 'Update preferences'.

You can change your preference at any time.

You're done!

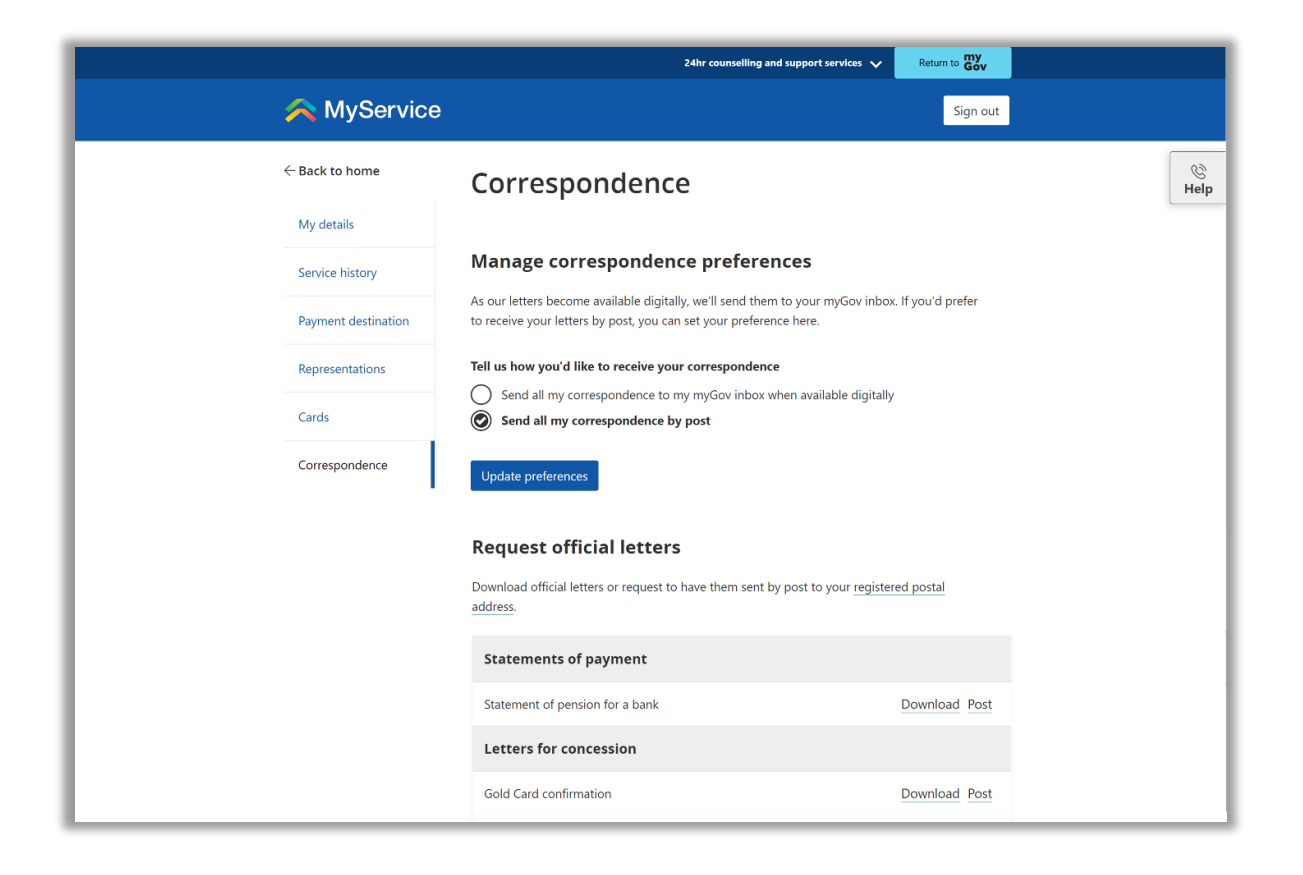

See our website for more <u>MyService how-to guides</u>. Contact us on <u>1800 VETERAN</u> (1800 838 372) for support and advice. <u>We welcome your feedback</u> on this guide and our other services.